The Audit System is used to manage and perform CP-CTNet DMACC quality assurance audits of LAOs and AOs. Sites use the system to review the audit report and respond to any findings. The phases of audits are highlighted below.

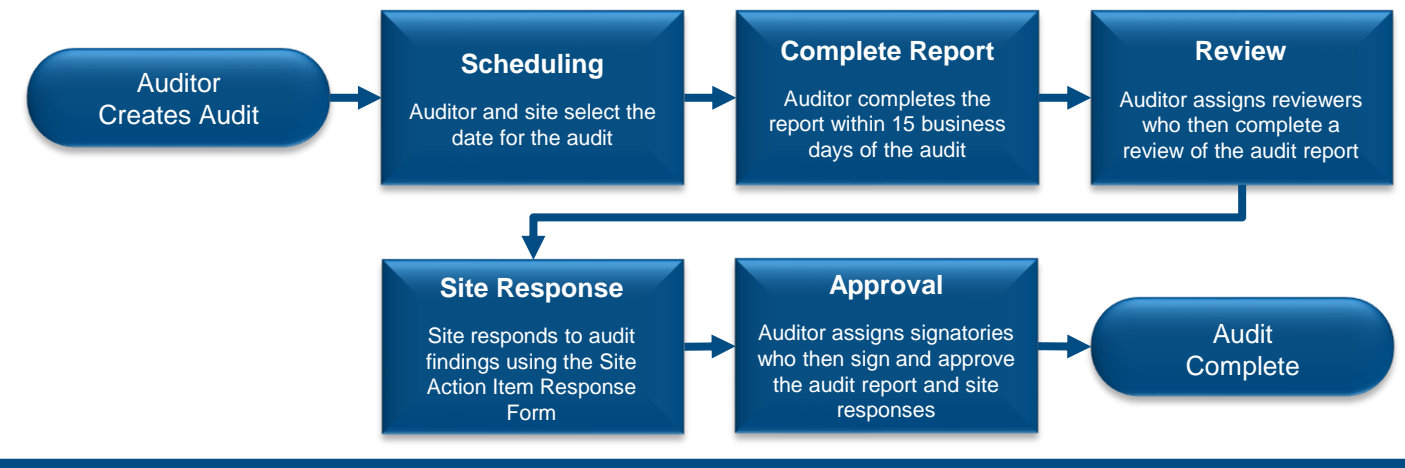

## Accessing the Audit System via the CP-CTNet DMACC Portal Gateway

The Audit System may be accessed via the <u>CP-CTNet DMACC Portal Gateway</u>. This section provides an overview of the steps that LAOs and AOs follow to access the Audit System.

| 1. Sign into the<br><u>CP-CTNet DMACC</u><br><u>Portal Gateway</u> with                                               | CP-CTNetDMACC<br>Contemport Audits of Cardinary Cont                         | 3. Log in to the<br>Frontier Science<br>Portal with your                                      | nce Frontier Science Portal                                   |  |
|----------------------------------------------------------------------------------------------------|------------------------------------------------------------------------------|-----------------------------------------------------------------------------------------------|---------------------------------------------------------------|--|
| your username and password.                                                                                           | Sign In<br>Username or Ernal Address<br>name@institution.org<br>Password<br> | Portal Gateway<br>username and<br>password.                                                   | Username: name@institution.org Password:                      |  |
|                                                                                                    |                                                                              |                                                                                               | Register for a Portal account<br>Privacy and Terms of Use     |  |
| 2. Click the <b>Open App</b><br>button beneath the<br><i>Audit System</i> tile on<br>the Portal Gateway<br>dashboard. | Audit System<br>System for tracking audits                                   | 4. Click the<br>AuditSystem link<br>under the Systems<br>heading to open the<br>Audit System. | Links and Applications Listed by Category Systems AuditSystem |  |
|                                                                                                    | More Details Open App                                                        | 2                                                                                             |                                                               |  |

## Audit System Overview Page

The Audit System *Overview* page displays a list of audits currently awaiting action from a user (left side) and upcoming audits (right side). Key features of the audits listed on this page are highlighted below.

| Audit Date                                                                                     | Overview                                                           |                                                                                                 | View Button                                                               |
|------------------------------------------------------------------------------------------------|--------------------------------------------------------------------|-------------------------------------------------------------------------------------------------|---------------------------------------------------------------------------|
| <ul> <li>The date listed<br/>next to an audit is<br/>the last scheduled</li> </ul>             | My Required Tasks                                                  | Upcoming Audits                                                                                 | <ul> <li>Click to view<br/>audit details in<br/>advance of the</li> </ul> |
| day of the audit.                                                                              | 10<br>Jan<br>2025 BIRMINGHAM CANCER CENTER<br>INT21-05-01 COMPLETE | 10 University of Alabama at<br>Jan Birmingham Cancer Center VIEW<br>INT21-05-01<br>AUDITOR NAME | audit.                                                                    |
| <ul> <li>Click to navigate<br/>to the page where<br/>the task may be<br/>completed.</li> </ul> | My Optional Actions                                                | _                                                                                               |                                                                           |

## **CP-CTNet QKREFGD09** Audit System Overview for LAOs and AOs **Reviewing the Audit in the Audit System**

After an auditor indicates that the audit report review is complete, a site must then review the audit and respond to any findings. The process that LAOs and AOs follow to review the audit report as a PDF or within the Audit System is outlined below.

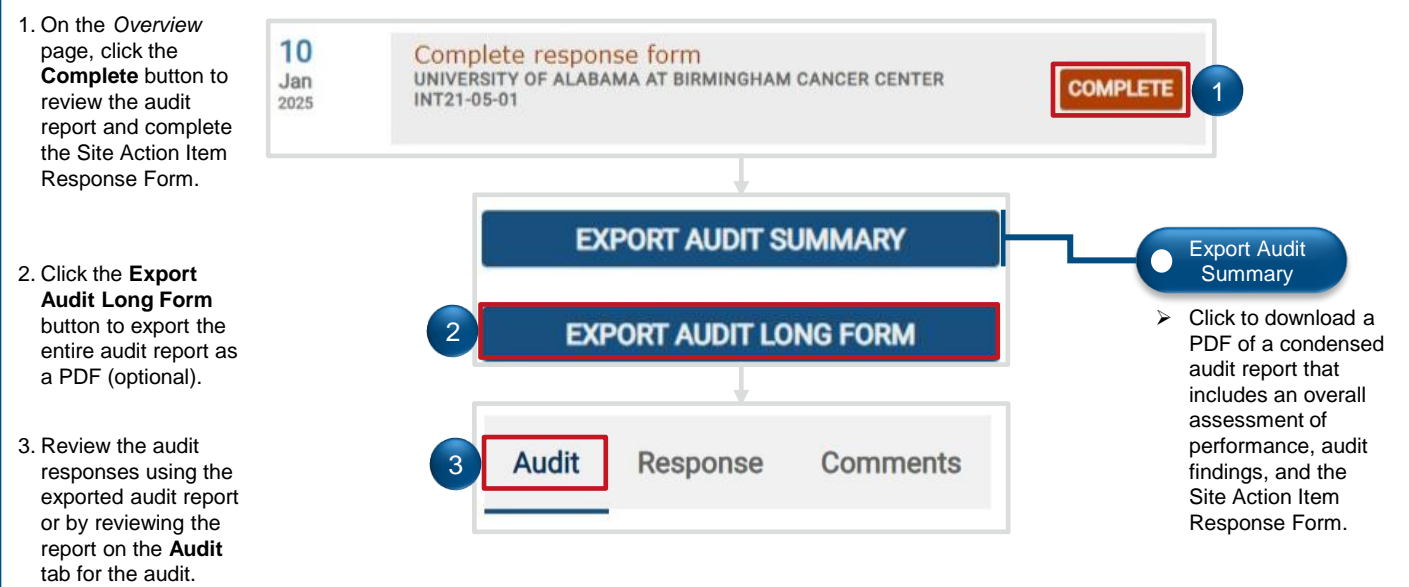

## Responding to Findings in the Audit System

After LAOs and AOs review the audit report, they must respond to any audit findings within the Audit System. The process that LAOs and AOs follow to respond to findings within the Audit System is outlined below.

| 1. Click the <b>Response</b> tab within the audit report.                             | Audit Response Comments                                                                                          |                                                                       |
|---------------------------------------------------------------------------------------|----------------------------------------------------------------------------------------------------|-----------------------------------------------------------------------|
| 2. For each finding,                                                                  |                                                                                                    |                                                                       |
| complete all data fields.                                                             | Finding                                                                                                    |                                                                       |
|                                                                                       | * Finding This is a test finding.                                                                                |                                                                       |
| 3. Once the response is<br>complete and final, select<br><b>Response Complete</b> for | * Major Deficiency<br>No ~                                                                                       | Resolution<br>Dropdown                                                |
| the Finding Response                                                                  | Site follow-up of action items required                                                                          |                                                                       |
| Status question. This will                                                            | * Resolution<br>Select an answer                                                                                 | I he available<br>options in this                                     |
| automatically notify the<br>auditor that the response<br>is ready for their review.   | * Resolution Date                                                                                                | dropdown<br>include:                                                  |
|                                                                                       | * Person Responsible for Action Item                                                                             | <ul> <li>Corrective</li> <li>action plan</li> <li>Resolved</li> </ul> |
| 4. Responses that are<br>approved by the auditor                                      | * Resolution Details                                                                                             |                                                                       |
| Response tab. If a response is disapproved                                            |                                                                                                    |                                                                       |
| by the auditor, the LAO                                                               | 8 - Finding Response Status                                                                                      |                                                                       |
| and 3 until the response<br>is approved. <b>Note:</b> The<br>LAO or AO is             | When you have completed your response to this finding, please select "Response Complete" from the options below. |                                                                       |
| automatically notified via<br>email when the auditor<br>approves or disapproves       | 3 Response Complete                                                                                              |                                                                       |

a response.

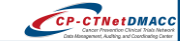